GUIA DE INSTALAÇÃO / REVISÃO 1.1 / 2023

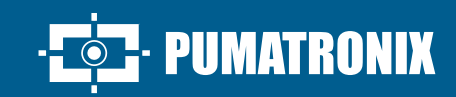

## **VIGIA-VL**

A SOLUÇÃO MAIS COMPLETA PARA OTIMIZAÇÃO DA MOBILIDADE URBANA

# Instalação

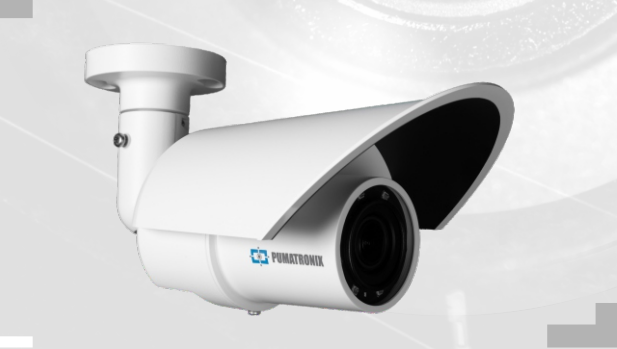

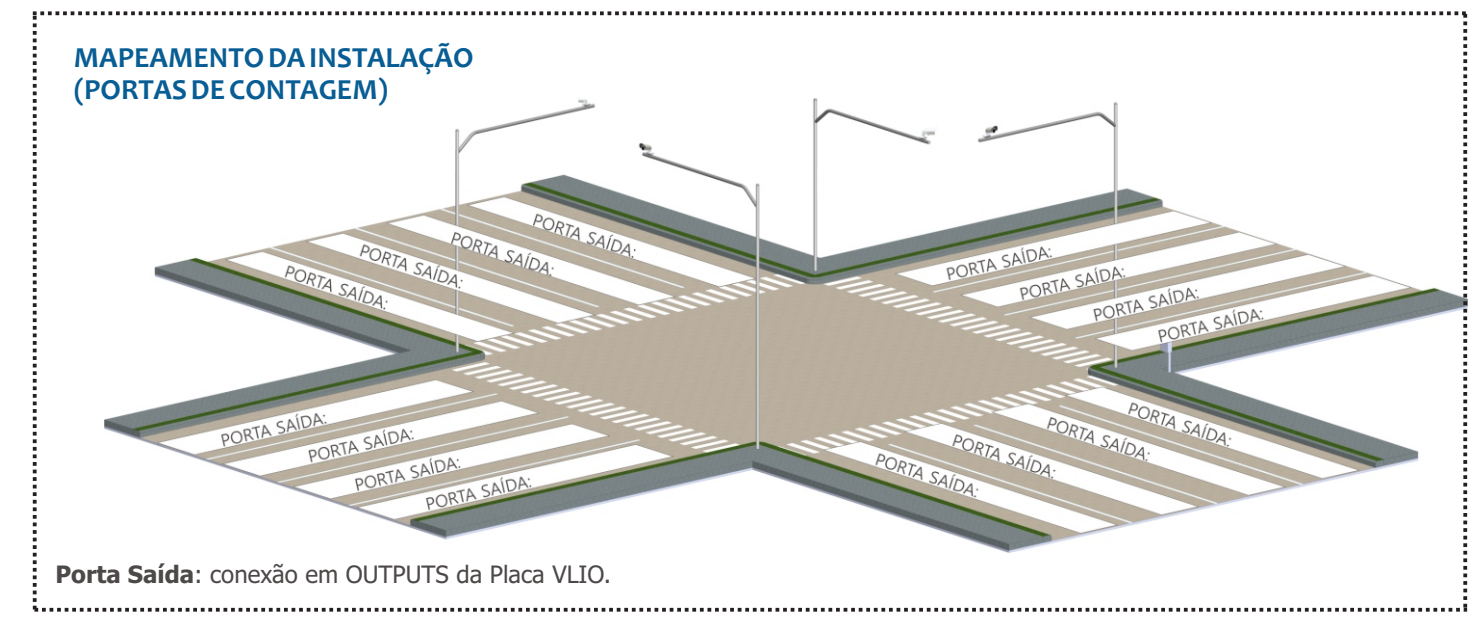

#### **CONJUNTO MONITORAMENTO**

É indicado realizar primeiro a instalação do(s) Conjunto(s) Monitoramento.

#### POSICIONAMENTO DO POSTE COM BRAÇO PROJETADO

**Passo 1**: Instale o braço projetado do poste a 6,00 metros de altura em relação à pista de rolagem dos veículos, para fixação do suporte de poste e do VL-SENSOR-D.

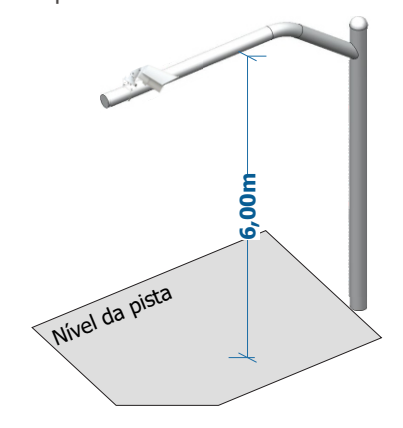

Para utilizar o VL-SENSOR-D na posição vertical, instale adicionalmente o Suporte VIGIA-VL. Porém, a instalação na lateral da via pode causar oclusão dos veículos que trafegam na faixa mais distante.

Passo 2: Margue na via o ponto central da área de monitoramento, a uma distância entre 3,50 e 6,00 metros do alinhamento do poste.

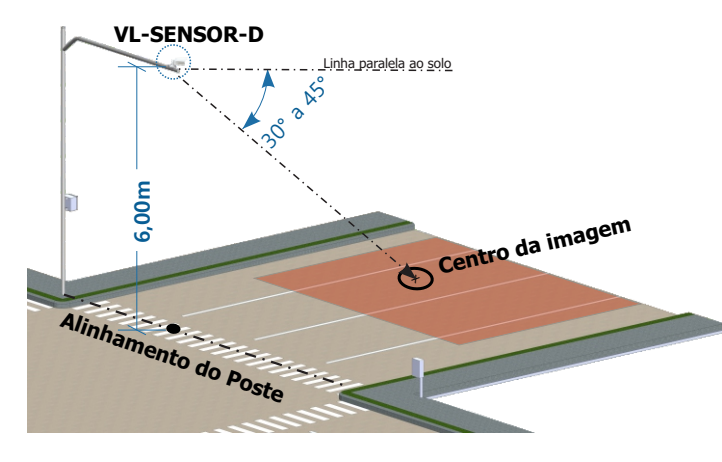

Local de Instalação: Nos casos em que não é possível atender às especificações de instalação, é recomendado consultar o Suporte Técnico da Pumatronix.

#### PREPARAÇÃO DO CABO E DO CONECTOR DE **ACOPLAMENTO DA VIGIA-VL**

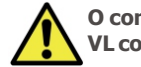

O comprimento do cabo Ethernet que conecta a VIGIA-VL com o Módulo Controlador deve ser inferior a 100m.

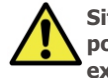

Situações onde o comprimento máximo de 100m não pode ser garantido será necessário a inclusão de um extensor PoE para os dados ethernet.

Passo 3: Corte o cabo Ethernet com comprimento suficiente para ligar o dispositivo de monitoramento ao Quadro de Comando.

45.

Verifique o modelo do conector de acoplamento antes de iniciar a preparação. Existem modelos que permitem a passagem do cabo ethernet já crimpado e modelos em que será necessário passar o cabo ethernet sem o conector RJ-

Passo 4: Monte o Conector de Acoplamento. O conector do dispositivo de captura (1) já possui anel de vedação:

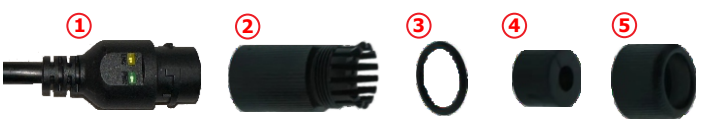

Passo 4.1: Coloque o anel de vedação (3) no conector (2):

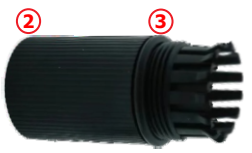

Passo 4.2: Passe o cabo por dentro do item 4 e insira o componente de vedação (4) no conector (2):

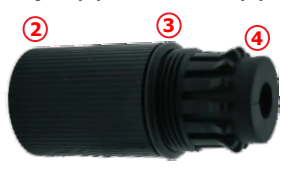

#### VIGIAVL

Passo 4.3: Rosqueie a tampa de vedação (5) no conector (2):

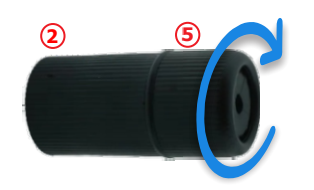

Passo 5: Crimpe um RJ-45 no padrão EIA/TIA 568A:

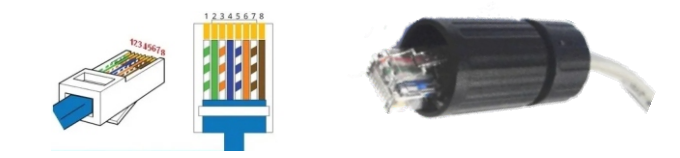

Existem modelos de conector de acoplamento que permitem a passagem do cabo ethernet já crimpado e modelos em que será necessário passar o cabo ethernet sem o conector RJ-45.

Passo 6: Conecte os cabos Ethernet:

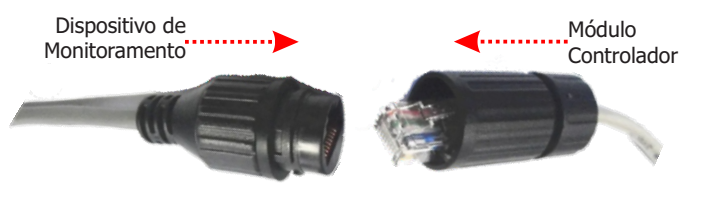

**Passo 7**: Feche o Conector de Acoplamento, conectando ao dispositivo de monitoramento:

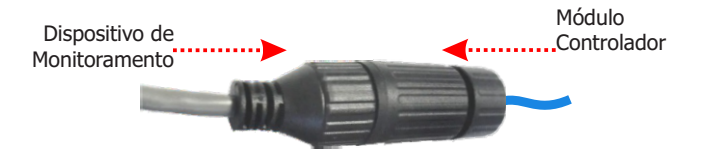

### FIXAÇÃO DO CONECTOR DE ACOPLAMENTO AO SUPORTE DE POSTE

DISPOSITIVO DE MONITORAMENTO

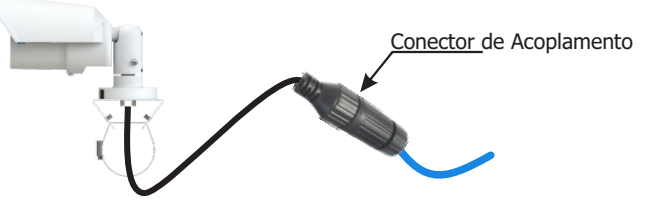

**Passo 8**: Posicione o Conector de Acoplamento montado com cabo Ethernet no Suporte de Poste.

**Passo 9:** Utilize uma fita Hellerman para fixar o conector de acoplamento ao Suporte de Poste.

#### FIXAÇÃO DO SUPORTE NO BRAÇO DO POSTE

**Passo 10**: Apoie sobre o braço projetado e insira as abraçadeiras no suporte, envolvendo o poste.

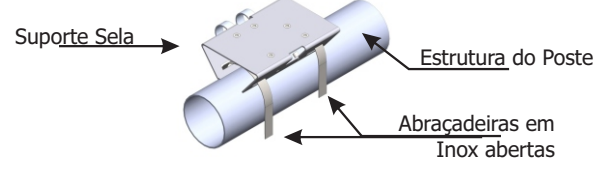

**Passo 11**: Alinhe a superfície do suporte de poste com o plano da via.

**Passo 12**: Prenda o suporte ao poste, fechando as abraçadeiras e atarraxando os parafusos com uma chave canhão 7mm.

#### INSTALAÇÃO DO DISPOSITIVO DE MONITORAMENTO

**Passo 13**: Solte levemente o parafuso de fixação da esfera do braço.

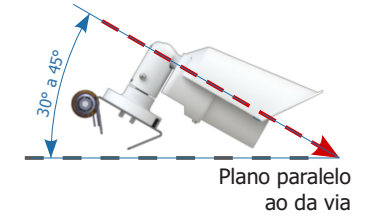

**Passo 14**: Fixe a posição do VL-SENSOR-D, atarraxando os parafusos.

**Passo 15**: Passe o cabo Ethernet PoE do VL-SENSOR-D até o Módulo Controlador e crimpe um conector RJ-45 no padrão EIA/TIA 568A na ponta.

#### CONFIGURAÇÃO DO VL-SENSOR-D

Os passos para configuração de um Conjunto Monitoramento devem ser repetidos em cada Conjunto Monitoramento instalado.

Efetue o primeiro acesso ao VL-SENSOR-D seguindo os passos:

**Passo 16**: Conecte o dispositivo de monitoramento em um switch com PoE ou em um injetor PoE.

**Passo 17:** Acesse a interface do VL-SENSOR-D em um navegador Google Chrome (a partir da versão 56) com os dados padrão de fábrica:

| IP      | 192.168.0.250 |
|---------|---------------|
| Usuário | Admin         |
| Senha   | 1234          |

Passo 18: Acesse a opção de Configuração de Rede.

**Passo 19**: Defina o endereço IP do equipamento que seja compatível com a instalação e único na rede.

Passo 20: Salve as alterações efetuadas.

CONFIGURAÇÃO DO SWITCH: deve estar no modo NORMAL. Para isso, utilize uma chave seletora presente na parte frontal do equipamento. Caso o Switch esteja no modo VLAN, não haverá comunicação entre o Módulo Controlador e o dispositivo VL-SENSOR-D.

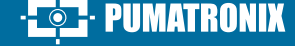

#### VIGIAVL

#### MÓDULO CONTROLADOR VIGIA-VLIO

#### FIXAÇÃO DO MÓDULO CONTROLADOR VIGIA-VLIO

É indicado realizar a instalação do Conjunto Monitoramento primeiramente.

O Módulo Controlador VIGIA-VLIO deve ser instalado em local abrigado e em painel.

**Passo 21 - FIXAÇÃO VERTICAL PADRÃO:** Remova da estrutura do Módulo Controlador VIGIA-VLIO o trilho DIN fornecido, se houver um trilho para fixar o módulo.

**Passo 22**: Reserve espaço suficiente para acomodar os cabos e as conexões.

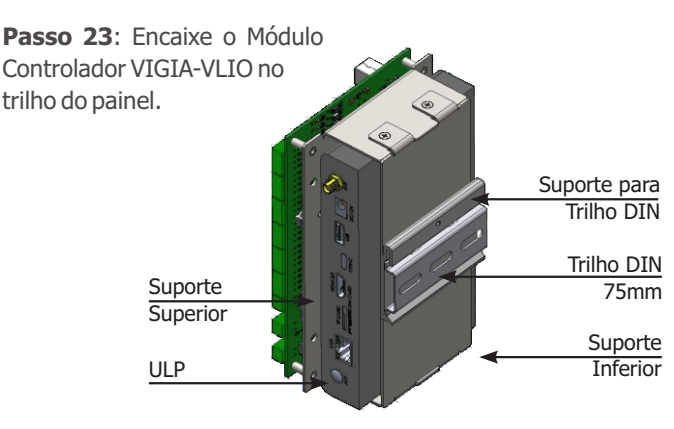

**Passo 21 - FIXAÇÃO HORIZONTAL**: Remova os 2 parafusos que unem o Suporte para Trilho DIN ao módulo.

**Passo 22**: Perpendicularmente à posição original, fixe o Suporte para Trilho DIN no Suporte Inferior do módulo (utilizando os 2 parafusos).

**Passo 23**: Encaixe o módulo no tril<u>ho do</u> painel.

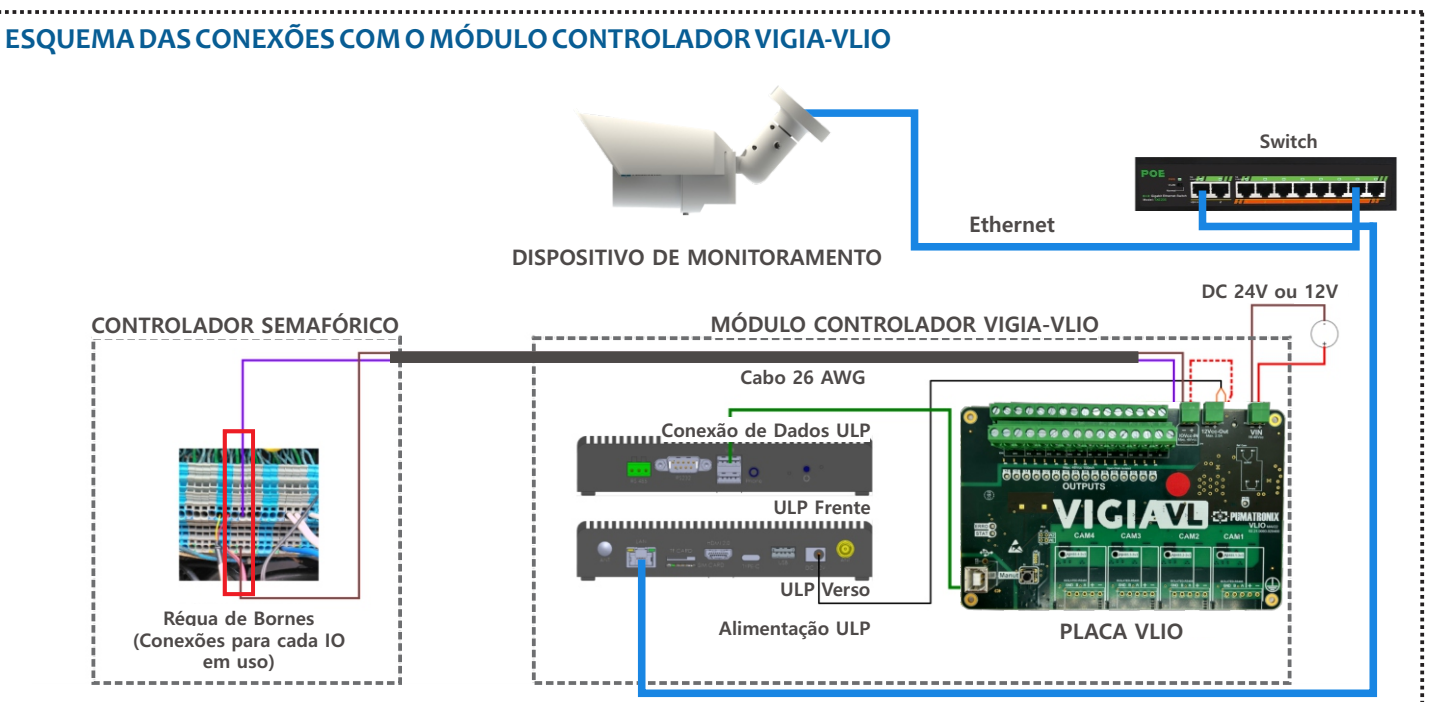

**Passo 21 - FIXAÇÃO DE PERFIL**: Remova o Suporte para trilho DIN (solte 2 parafusos) e o Suporte Inferior (solte 4 parafusos).

Ao remover os 4 parafusos do Suporte Inferior, a ULP se desprende da estrutura.

**Passo 22**: Prenda a ULP no Suporte Superior com os 4 parafusos e fixe o Suporte para trilho DIN na lateral do módulo, sobre o Suporte Superior.

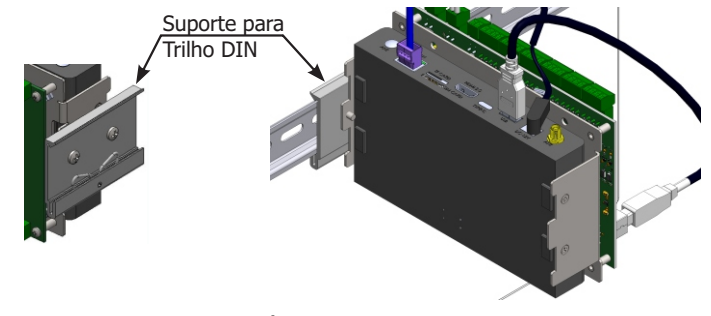

Passo 23: Encaixe o módulo no trilho do painel.

#### CONEXÕES COM O CONTROLADOR SEMAFÓRICO

As 4 entradas INPUTS da Placa VLIO devem permanecer desconectadas.

**Passo 24**: Verifique, com um multímetro, se há nível de tensão DC nos bornes de Sinal e de entrada Comum da placa de contato seco do Controlador Semafórico.

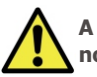

ponta).

A tensão máxima suportada em cada borne OUTPUTS e no IOVcc-IN da Placa VLIO é de 48Vcc.

A saída dos sinais dos bornes OUTPUTS da Placa VLIO <u>não</u> permite conexão com placas de laços indutivos. Caso seja necessário conéctar à placa deste modelo,

entre em contato com o Suporte Técnico.

Passo 25: Conecte o aterramento na

superfície da Placa VLIO com cabo flexível de

0,7mm<sup>2</sup> (crimpando um terminal garfo na

31/01/2024 Revisão 1.1

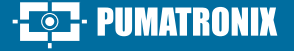

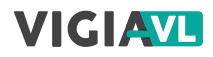

**Passo 26**: Prepare as pontas de 1 cabo blindado 2 vias 26AWG, crimpando um terminal tubular 1mm.

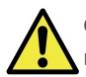

Cada cabo permite ligar o sinal de 1 faixa da via monitorada com o Controlador Semafórico.

**Passo 27**: Conecte o negativo (-) do borne IOVcc-IN da Placa VLIO (fio marrom) aos bornes das entradas abaixo do conector de IOs para gerar um comum da placa de contato seco do Controlador Semafórico.

**Passo 28**: Conecte o outro fio da saída desejada (no borne OUTPUTS 1 a 16 da Placa VLIO) com o borne de sinal da placa do Controlador Semafórico.

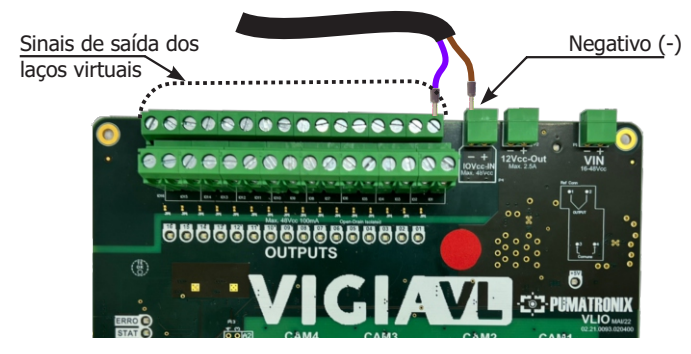

**Passo 29**: Preencha o Mapeamento da Instalação com os dados dos bornes OUTPUTS utilizados para conexão, identificadas como Portas I/O na interface do software.

**Passo 30**: Repita os passos 46 a 49 para cada laço virtual cadastrado (apenas 16 dos 20 bornes disponíveis na Placa VLIO são usados).

#### CONTROLADOR SEMAFÓRICO SEM NÍVEL DE TENSÃO

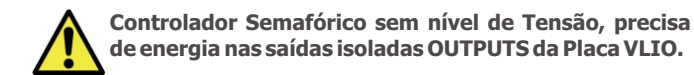

**Passo 31**: Conecte o positivo (+) do borne IOVcc-IN com o positivo (+) do borne 12Vcc-Out para energizar as saídas isoladas OUTPUTS da Placa VLIO, utilizando um cabo adicional (crimpado com terminal tubular 1mm nas pontas).

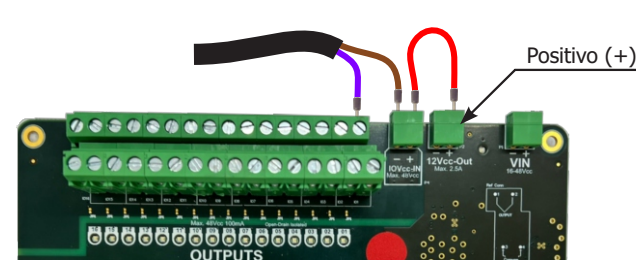

#### ALIMENTAÇÃO DA PLACA VLIO

**Passo 32**: Prepare as pontas de 1 cabo 2 vias 26AWG para alimentação (crimpando um terminal tubular 1mm).

**Passo 33**: Conecte o fio marrom ao negativo (-) do borne nomeado VIN da Placa VLIO (parafusando a ponta dos cabos).

**Passo 34**: Conecte o outro fio ao positivo (+) do borne VIN da Placa VLIO (parafusando a ponta dos cabos).

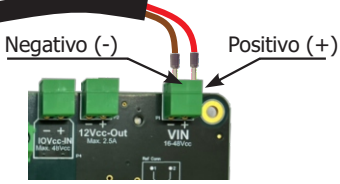

#### CONFIGURAÇÃO DO MÓDULO CONTROLADOR VIGIA-VLIO

A configuração do Módulo Controlador VIGIA-VLIO no sistema VIGIA-VL consiste em:

- identificá-lo na rede de comunicação de dados;
- adicionar os dispositivos VL-SENSOR-D conectados;
- configurar a rede de comunicação dos dados.

**Passo 35**: Conecte o Módulo Controlador VIGIA-VLIO a um computador com endereço IP 192.168.0.X e máscara de rede 255.255.255.0.

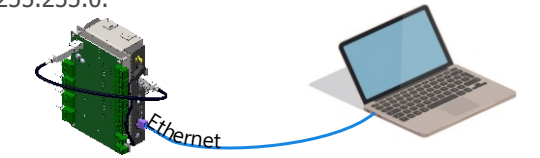

**Passo 36**: Acesse a interface do VIGIA-VL em um navegador Google Chrome (a partir da versão 56) com os dados padrão de fábrica:

| IP      | 192.168.0.1 |
|---------|-------------|
| Usuário | admin       |
| Senha   | admin       |

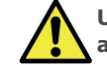

Utilize os dados do Mapeamento da Instalação durante a configuração do Módulo Controlador VIGIA-VLIO.

Passo 37 - CADASTRO DO DISPOSITIVO DE MONITORAMENTO: Acesse o menu Cadastros> Câmeras e clique em +Nova câmera.

**Passo 38**: Em Geral, selecione a opção Sim para habilitar o dispositivo de monitoramento, insira um Nome e o endereço IP definido no passo 17, na configuração do dispositivo.

| Geral Laço virtu:   | al Rede           |  |
|---------------------|-------------------|--|
| Habilitada          | Sim               |  |
| Nome                | 🗞 Câmera 1        |  |
| Fadarasa da uldas # | 1. 10 0 0 51,0000 |  |

**Passo 39 - ENQUADRAMENTO**: Em Zoom e Foco, analise se a imagem está centralizada em relação à marcação efetuada no centro da pista (Passo 2). Se necessário, modifique a posição do dispositivo de monitoramento para corrigir (passos 11 a 13).

**Passo 40 - CRIAÇÃO DOS LAÇOS VIRTUAIS**: Em Laço Virtual, selecione Sim para Habilitar laços virtuais e clique em +Adicionar região.

**Passo 41**: Selecione em Tipo a opção Entrada (para indicar o local de início da detecção de veículos na imagem); um ID do laço virtual de 50 a 65 e adicione um Nome.

**Passo 42**: Clique na imagem exibida para delimitar os vértices da região e em Aplicar para salvar.

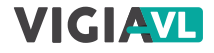

Passo 43: Clique em +Adicionar região para criar um laço virtual (região do tipo Contagem).

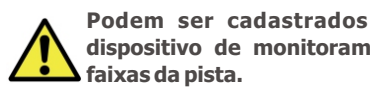

Podem ser cadastrados até 4 laços virtuais por dispositivo de monitoramento para monitorar até 4

Passo 44: Selecione em Tipo a opção Contagem (para detectar a passagem do veículo); uma Porta de Saída do Laco Virtual de 1 a 16 e adicione um Nome.

Passo 45: Selecione um Bit Vinculado somente guando o Servidor Socket estiver habilitado em Sistema > Configurações do Sistema > Servidores Externos.

Passo 46: Defina a sensibilidade desejada na detecção de veículos, arrastando a barra de seleção.

**Passo 47**: Clique sobre a imagem exibida para delimitar os vértices da região com tamanho aproximado de um veículo e em Aplicar para salvar a configuração.

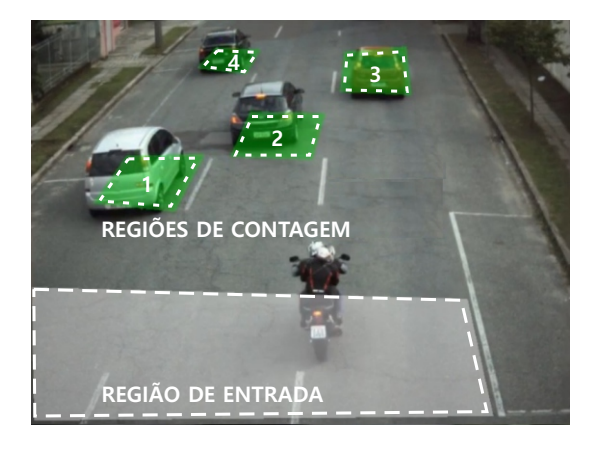

Repita os passos 40 a 43 para cada laço virtual desejado.

Repita os passos 35 a 47 para configurar cada dispositivo de monitoramento que compõe a solução do VIGIA-VL.

Passo 48: Selecione qual Modo De Operação da Porta deve ser aplicado na aba Laco Virtual > campo Modo de Operação. aue pode ser:

| Contagem por Pulsos      | Pulso ao detectar a presença de um veículo                               |
|--------------------------|--------------------------------------------------------------------------|
| Ocupação do laço virtual | Pulso permanece ativo enquanto houver um<br>veículo sobre o Laço Virtual |

#### **TESTE DA INSTALAÇÃO**

Passo 49: Verifique se os LEDs da Placa VLIO indicam a presença de veículos nos laços virtuais.

Passo 50: Verifique se os LEDs do Controlador Semafórico indicam a presença de veículos nos laços virtuais.

Passo 51: Verifique se os LEDs estão sincronizados.

A alteração da Polaridade das portas OUTPUTS implica em inversão da lógica de funcionamento do produto. Verifique os LEDs de acionamento das IOs para validar a configuração.

Altere a temporização do pulso enviado pelo Módulo Controlador VIGIA-VLIO somente se a presenca do veículo não for sinalizada no Controlador Semafórico. Para isso, consulte no manual do Controlador Semafórico a temporização padrão e insira os valores corretos no sistema VIGIA-VL.

5/6

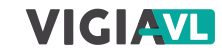

#### **CUIDADOS E MANUTENÇÃO**

Execute as medidas de segurança durante o processo de atualização:

\* Mantenha o dispositivo inativado durante o processo de atualização, garantindo que não seja requisitado por nenhum serviço ou outro equipamento na rede em que se encontra instalado;

\* Mantenha o dispositivo sempre ligado durante a execução da atualização, efetuando as medidas necessárias para impedir que seja reiniciado ou desligado.

\* Solicite o arquivo de firmware preenchendo o formulário disponibilizado no menu Suporte Técnico no site da Pumatronix.

\* Acesse no Manual do Produto o passo a passo da instalação das atualizações de firmware, que pode ser feito pela interface web ou pelo software Pumatronix.

#### **TERMO DE GARANTIA**

A Pumatronix garante o produto contra qualquer defeito de material ou processo de fabricação pelo período de 1 ano a contar da data de emissão da nota fiscal, desde que, a critério de seus técnicos autorizados, constate-se defeito em condições normais de uso.

A reposição de peças defeituosas e execução de serviços decorrentes desta Garantia somente serão procedidas na Assistência Técnica Autorizada da Pumatronix ou de terceiro por ela expressamente indicado, onde deverá ser entregue o produto para reparo.

Esta Garantia somente será válida se o produto estiver acompanhado de Formulário de Manutenção devidamente preenchido e sem rasuras e acompanhado de Nota Fiscal.

#### SITUAÇÕES QUE O PRODUTO PERDE A GARANTIA

1) Utilização de software/hardware não compatível com as especificações do Manual;

 Ligação do produto à rede elétrica fora dos padrões estabelecidos no manual do produto e instalações que apresentam variação excessiva de tensão;

 Infiltração de líquidos provenientes da abertura/fechamento do produto;

 4) Danos causados por agentes naturais (descarga elétrica, enchente, maresia, exposição excessiva a variações climáticas, entre outros fatores) ou exposição excessiva ao calor (além dos limites estabelecidos no Manual);

5) Utilização do produto em ambientes sujeitos a gases corrosivos, com umidade excessiva e/ou poeira;

6) Mostrar sinais de adulteração de lacres de segurança;

7) Apresentar sinais de abertura e modificação feita pelo Cliente em locais do produto não autorizados pela Pumatronix;

8) Danos causados por acidentes/quedas/vandalismo;

9) Exibir número de série adulterado e/ou removido;

10) Danos decorrentes do transporte e embalagem do produto pelo Cliente em condições incompatíveis com o mesmo;

**-** PUMATRONIX

11) Mau uso e em desacordo com o Manual de Instruções.

#### **POLÍTICA DE PRIVACIDADE**

Em conformidade com a Lei Geral de Proteção de Dados (LGPD) - Lei nº13.709, de 14 de agosto de 2018, este produto tem funções programáveis para a captação e processamento de imagens que podem infringir a LGPD quando utilizado, em conjunto com outros equipamentos, para captar dados pessoais.

A Pumatronix não se responsabiliza pelas finalidades, uso e tratamento das imagens captadas, sendo que o controle das informações e formas de operação do produto são de exclusiva decisão do usuário ou adquirente do produto.

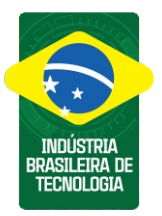

\* Para mais informações acesse o manual do produto em www.pumatronix.com.br.

SUPORTE TÉCNICO +55 41 3016 – 3173 | suporte@pumatronix.com

#### Movimento em Foco.

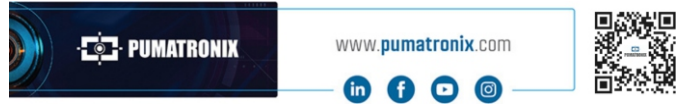

6/6